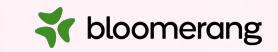

# Welcome to Bloomerang Academy

Thank you for joining us!

Please tell us where you are joining us from and what the weather is like where you are....drop it in the CHAT!

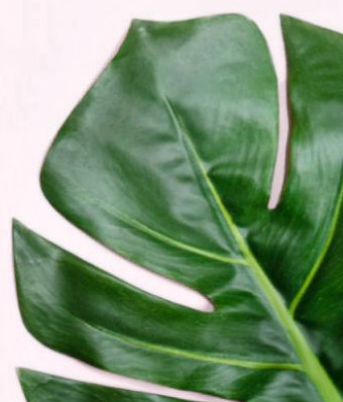

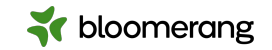

## Housekeeping

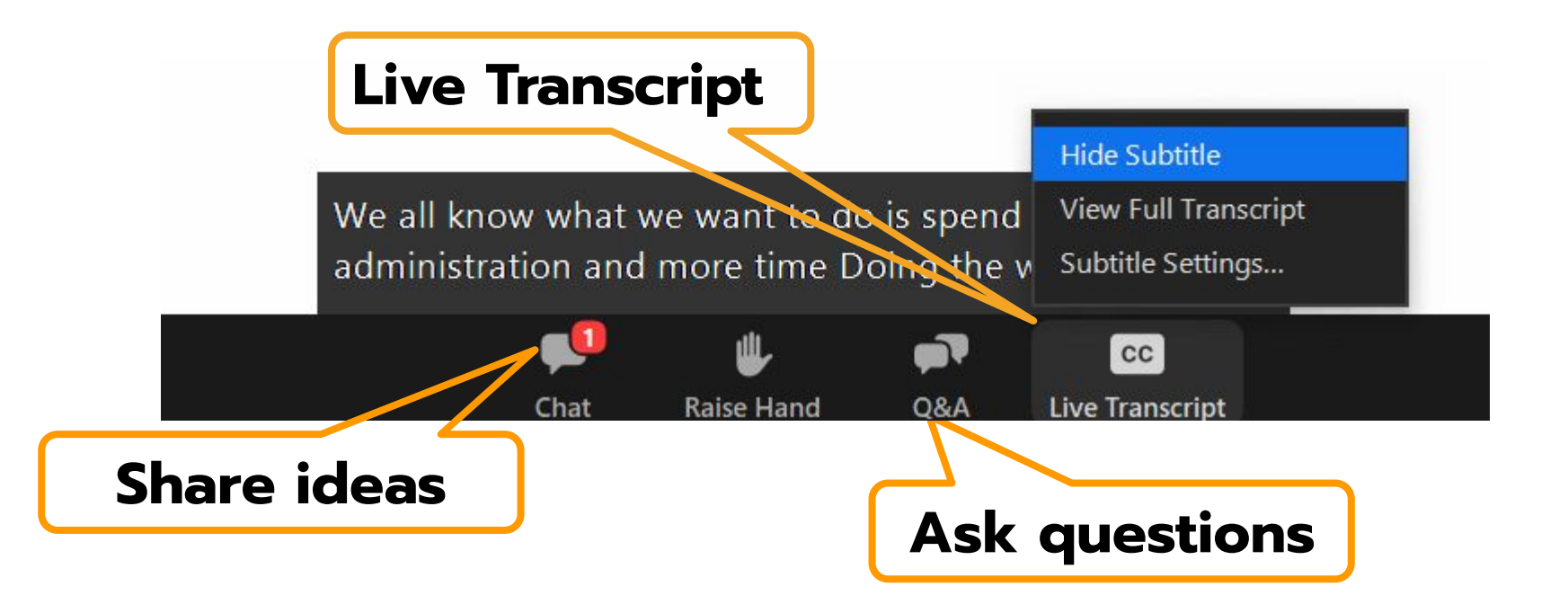

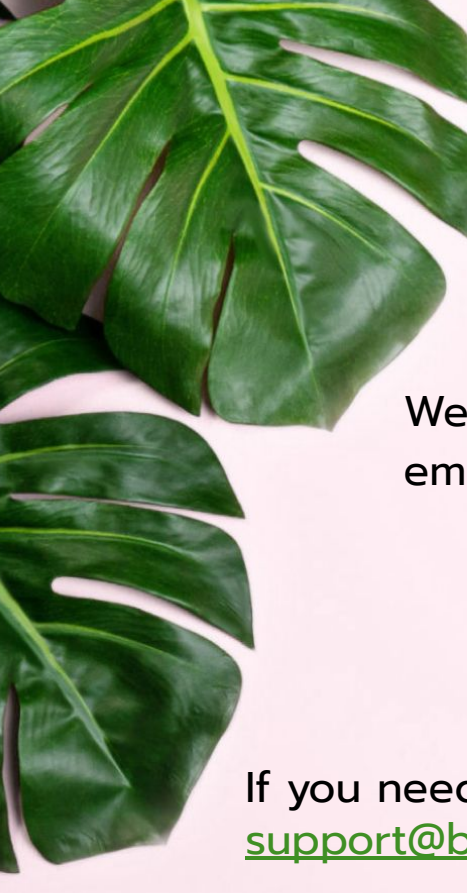

# Housekeeping

Our dial in number in case you need it today: +1 669 900 6833

We will share the slides and recording of this session with you via email later today.

Any questions we are not able to answer live or in the Q&A will be addressed after the session via a follow-up.

If you need further assistance, please reach out to <a href="mailto:support@bloomerang.com">support@bloomerang.com</a>. Our support team is amazing!

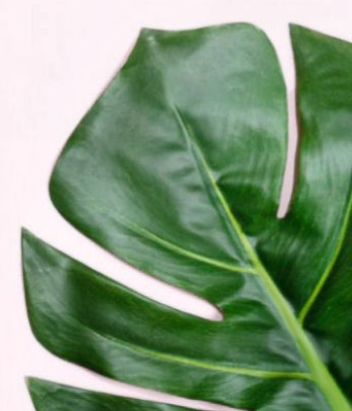

💦 bloomerang

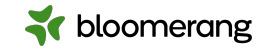

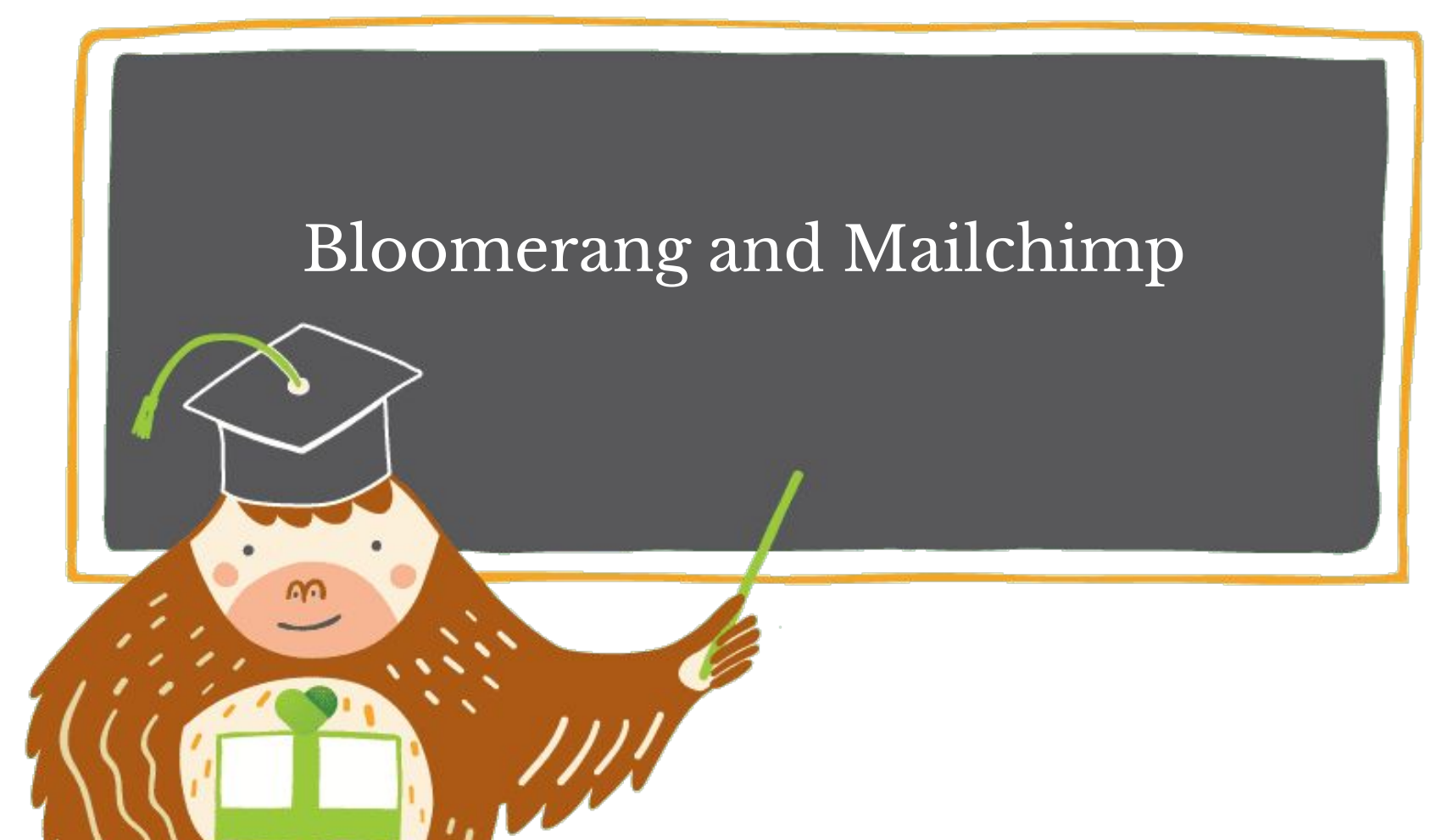

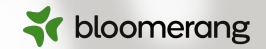

### **Thomas Gappmayer**

Senior Product Manager

Thomas Gappmayer is a Senior Product Manager at Bloomerang responsible for integrations. Thomas is a long-term volunteer with Big Brothers Big Sisters of Utah, a two-time organ donor, and a passionate living donor advocate. When they're not at work, they can be found playing in the snow, roasting coffee, or cuddling their four rescue animals.

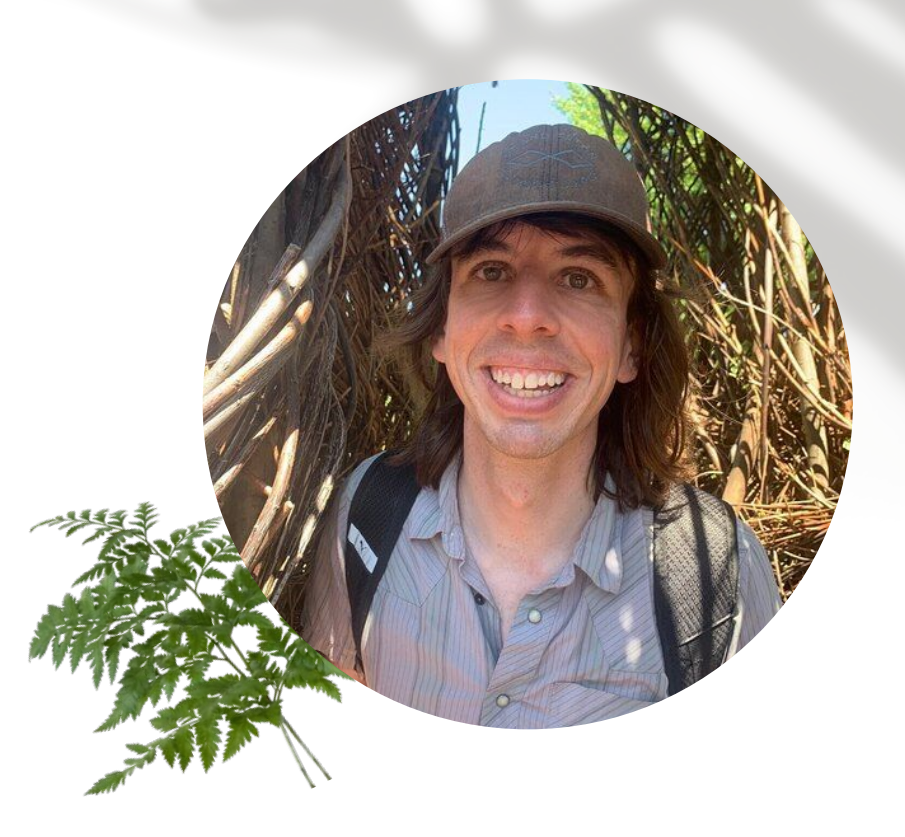

#### **INTEGRATIONS**

### Send email with Mailchimp. Get insights in Bloomerang.

Bloomerang unlocks the fundraising potential of your Mailchimp data.

| fapping Type                                                 | Bloomerang Field         | Mailchimp Field     | # of Synced Constituents  |              |
|--------------------------------------------------------------|--------------------------|---------------------|---------------------------|--------------|
| Mapping Type                                                 | ▼ Group                  | ▼ Tag               | <b>*</b>                  | Delete       |
| Mapping Type<br>Bloomerang Email Interest to Malichimp Group | Email Interest     Event | ▼ GroupX            | · -                       | Delete       |
|                                                              |                          |                     | Rows per page: 25 ▼ 1-2 c | of 2 < 3     |
|                                                              |                          |                     | Add New S                 | Save and Syn |
| ¥                                                            |                          | Converted Metholism |                           | Deset        |

#### Add email data to constituent profiles.

Access deeper insights as Mailchimp's interaction data enriches Bloomerang constituent profiles.

#### Understand email interaction.

Gain insights into email interactions, empowering you to optimize content and campaign strategies.

Create messages that resonate.

Combine recipient email engagement data with their donation history to deliver campaigns that resonate.

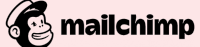

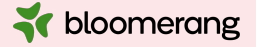

#### How we do it

#### **Contacts Sync**

Two-way sync updates relevant contact information for those assigned to a Bloomerang Group.

#### **Groups Sync**

Two-way sync between Bloomerang Groups and Mailchimp Tags. Users can map multiple Bloomerang Groups to create various audience segments.

#### **Email Activity Sync**

Sent, opened, clicked, bounced, and unsubscribed data is added to the recipient's profile and timeline.

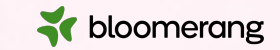

# **Feature Overview**

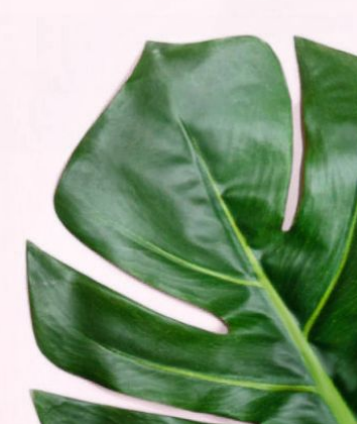

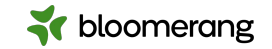

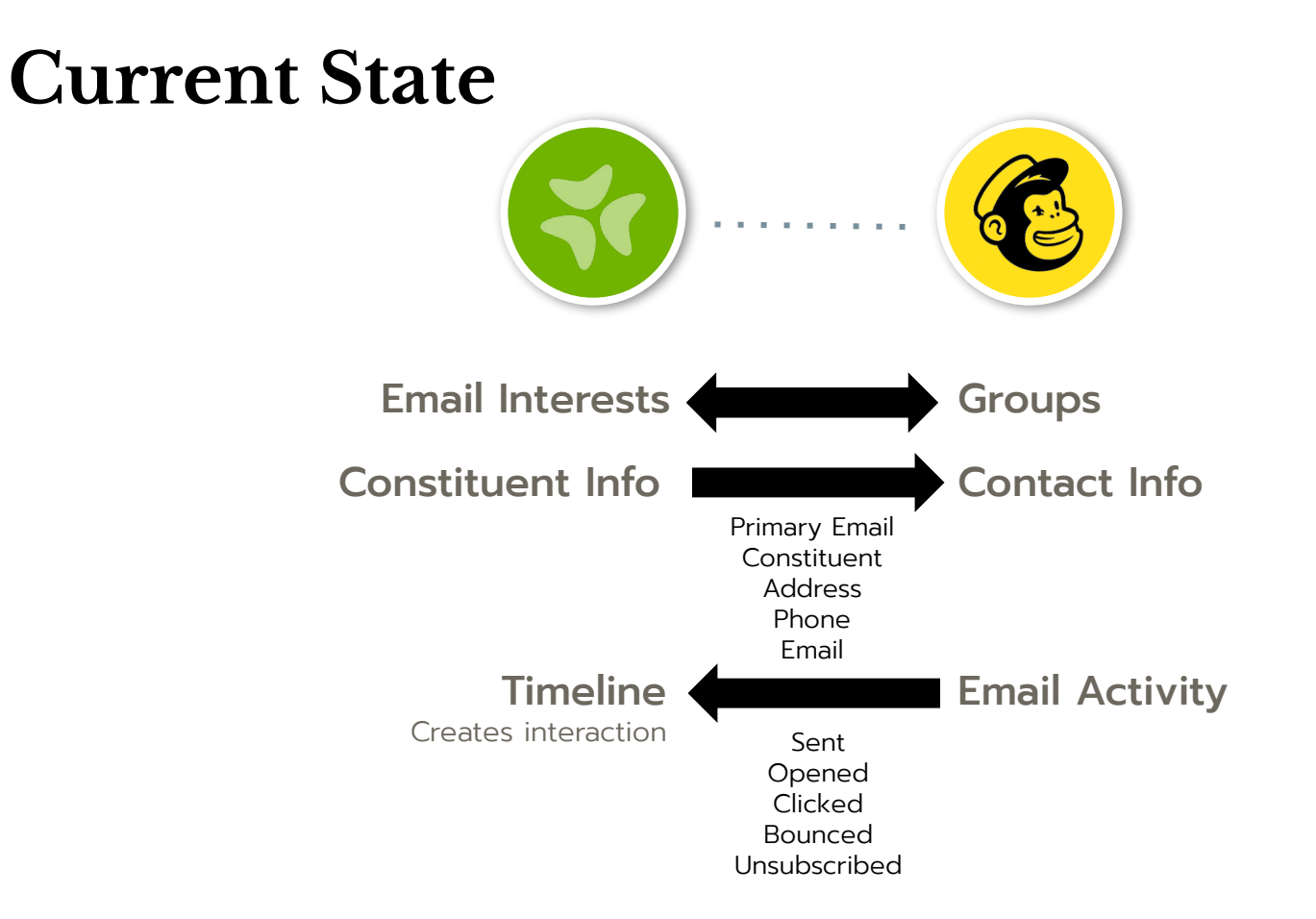

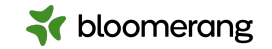

#### **Future State** A 14 A Groups Tags **Email Interests** Groups **Constituent Info Contact Info** Primary Email Constituent Address Phone Email Timeline **Email Activity** Creates interaction Sent Opened Clicked Bounced Unsubscribed

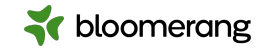

### **Mailchimp Mappings**

- Bloomerang Groups to Mailchimp Tags (internal segmentation)
- Bloomerang Email Interests to Mailchimp groups (external segmentation)

| Mailchimp Mappings<br>Complete at least one mapping to link your Bloomerang CRM Data | base with Mailchimp.    |                              | Go to Mailchimp             | Sync Now        |
|--------------------------------------------------------------------------------------|-------------------------|------------------------------|-----------------------------|-----------------|
| Mapping Type                                                                         | Bloomerang Field        | Mailchimp Field              | # of Synced Constituents    |                 |
| Mapping Type Bloomerang Group to Mailchimp Tag 🔹                                     | Group<br>Alumni         | alumni 👻                     | -                           | Delete          |
| Mapping Type<br>Bloomerang Email Interest to Mailchimp Group *                       | Email Interest<br>Event | Group<br>Event X 👻           | -                           | Delete          |
|                                                                                      |                         | Rows                         | s per page: 25 ▼ 1–2 of     | 2 < >           |
|                                                                                      |                         |                              | Add New Sa                  | ve and Sync     |
|                                                                                      |                         | Connected Mailchimp Account: | thomas.gappmayer@bloomerang | .com Deactivate |
|                                                                                      |                         | Mail                         | chimp Audience: BLOOMERANG  | TEST Edit       |

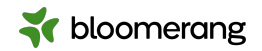

### Mailchimp interactions to Bloomerang

| Mailchimp Mass Email     August 1       Join us at Blossom's Orangutan Congress |                                                                     |  |  |  |  |  |
|---------------------------------------------------------------------------------|---------------------------------------------------------------------|--|--|--|--|--|
| Email Activity on <b>Timeline</b>                                               |                                                                     |  |  |  |  |  |
| Engagement Level                                                                | Interaction Filters Include Channel is 'Mailchimp Mass Email' × And |  |  |  |  |  |
| On Fire!                                                                        | Or<br>Exclude Add filter                                            |  |  |  |  |  |

Mailchimp activity is factored into Engagement Level

Mailchimp Mass Email available as an interaction filter

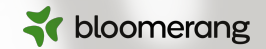

# Into Bloomerang we go!

#### Knowledgebase

- <u>Mailchimp Basics</u>
- <u>Mailchimp Integration: How It Works</u>
- <u>Mailchimp Integration: Activate or Deactivate the Integration</u>
- Mailchimp Integration: Sync and View Synced Data
- <u>Mailchimp Integration: Manage Mappings and Audience</u>
- How is engagement level calculated and what does it tell me?
- Already using Mailchimp? <u>Mailchimp Integration</u>: Upgrade to the Enhanced Integration

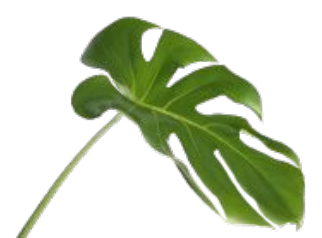

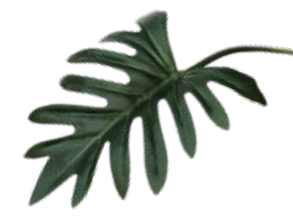

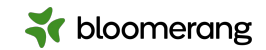

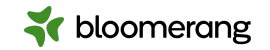

#### Bloomerang Knowledgebase and Support Portal

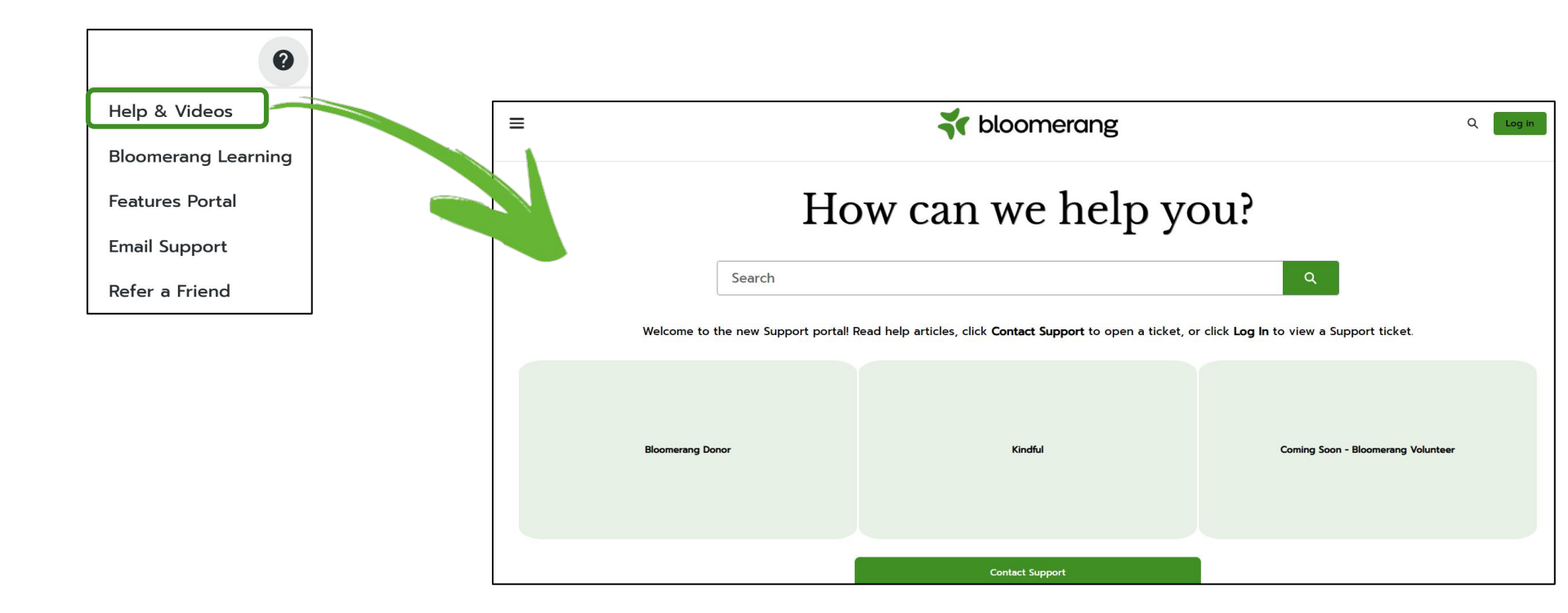

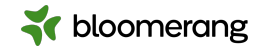

#### Bloomerang Learning – our new on-demand learning platform

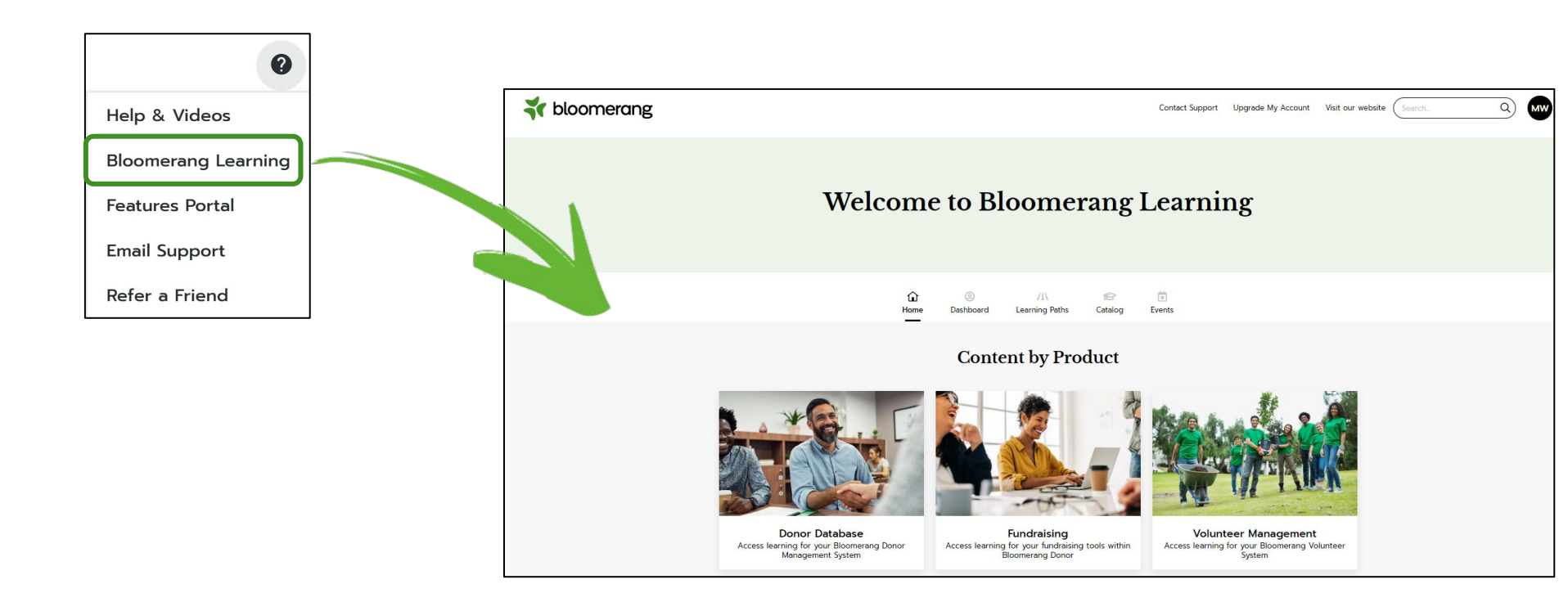

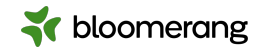

Bloomerang Learning – our new on-demand learning platform

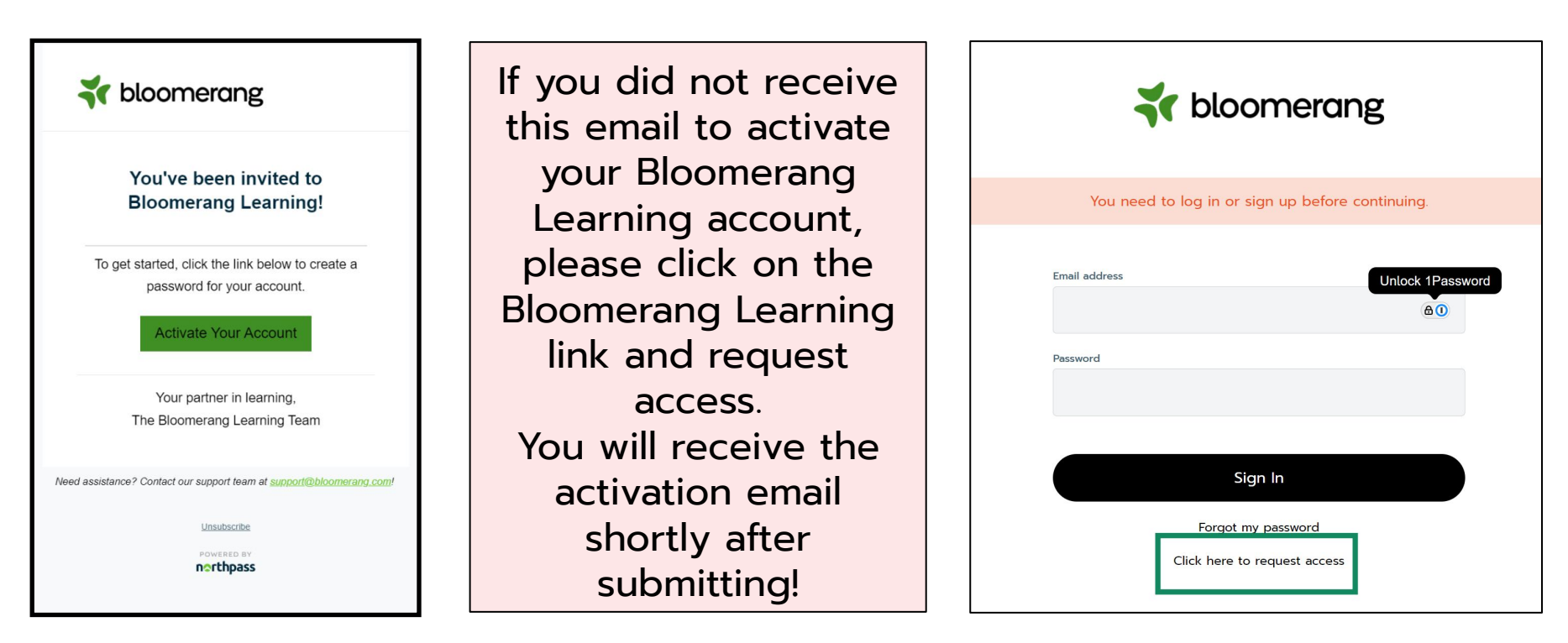

### Live Chat to get online assistance immediately

**\*** bloomerang

| 🕻 bloomerang 🛛 «   | All - Q Search :                      | Chat                          | ~ ×  | 0                                                                       | <b>A</b> 0  |
|--------------------|---------------------------------------|-------------------------------|------|-------------------------------------------------------------------------|-------------|
| A Home             | Good afternoon margie                 | First Name                    |      |                                                                         |             |
| Constituents       | What's happening with Bloom Community | Margie                        | ]    | Last undated 07/05/24 6:06am                                            | Undate      |
| Groups             |                                       | *Last Name Worrell            |      |                                                                         | oputte      |
| Reports            | AMOUNT RAISED                         | * Email                       |      | CALLS                                                                   | e           |
| E Communications 🗸 | This week                             | margie.worrell@bloomerang.com |      |                                                                         |             |
| 🖬 Data Tools 🗸 🗸   | \$2,000                               |                               |      |                                                                         |             |
| 🔅 Settings 🗸 🗸     | This month                            |                               |      | ME a                                                                    |             |
| db Kindful         | \$2,0                                 |                               |      | AN AR                                                                   |             |
|                    |                                       |                               |      | and the second                                                          | 2           |
|                    |                                       |                               |      | The second                                                              |             |
|                    |                                       | Start Conversation            |      |                                                                         |             |
|                    |                                       |                               |      | No donor calls                                                          |             |
|                    |                                       | 2022 2023 2024                | Once | e you enter a new constituent wit<br>t-time donation it will appear her | ih a<br>re. |

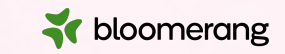

# Poll

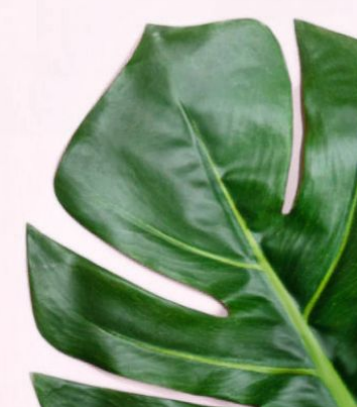

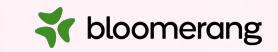

### Thank you for attending!

Visit our website to see more upcoming Bloomerang Academy webinars!

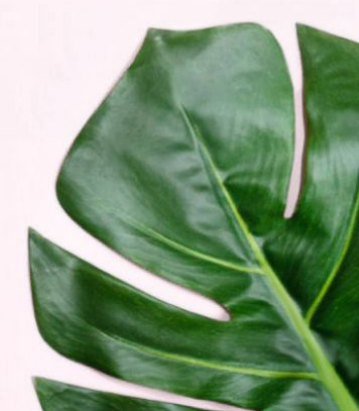